### **Schedula Basics**

### Main Dashboard

Logged in as Steven Boyle Logout

Dashboard 🕞

schedh

#### **Upcoming Appointments**

### Click 'More' to confirm your games

The following table lists your upcoming appointments.

| Competition                        | Туре    | Date     | Time    | Teams                         | Venue                | Your Status |      |
|------------------------------------|---------|----------|---------|-------------------------------|----------------------|-------------|------|
| SCF McDonald's Premier Reserve Men | Referee | 25/03/17 | 3:00 PM | Gympie Diggers Fc v Coolum Fc | Gympie Diggers Fc F1 | Unconfirmed | More |
| SCF 3rd Division Men               | Referee | 24/03/17 | 8:30 PM | Coolum Fc v Maleny Fc         | Coolum Fc F1         | Unconfirmed | More |
| SCF 4th Division Men Nth           | AR1     | 24/03/17 | 6:30 PM | Coolum Fc v Cooroora Fc       | Coolum Fc F1         | Unconfirmed | More |

#### S Unread Pay Advices

|     | Pay Period               |          |
|-----|--------------------------|----------|
| PSF | 17/02/2017 to 23/02/2017 | Download |
| PDF | 22/02/2017 to 28/02/2017 | Download |
| PDF | 24/02/2017 to 2/03/2017  | Download |
| PSF | 3/03/2017 to 9/03/2017   | Download |

#### News and Messages

There are no messages to display.

#### 觉 Availability

You have indicated that you are available all day Wednesdays, all day Thursdays, all day Fridays, from 5:00pm onwards on Mondays, from 5:00pm onwards on Tuesdays and from 3:00pm onwards on Saturdays.

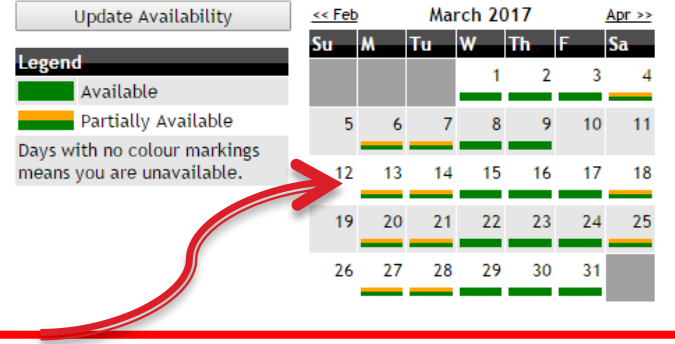

Watch your availability calendar

### **Game Confirmations**

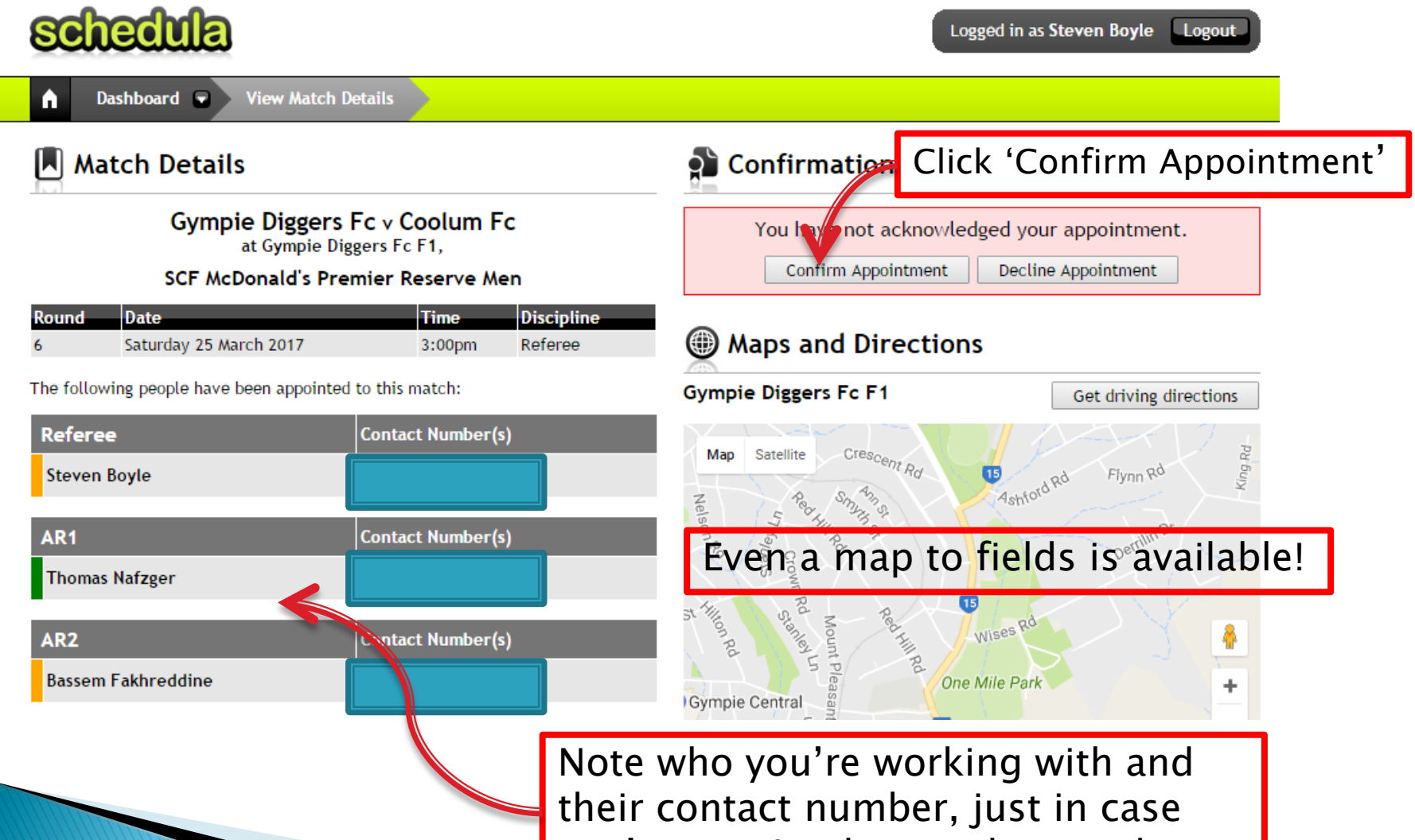

you're running late to the match

# Confirmations

- Confirm your match early
- Must be done by the Wednesday before the weekend
- If you decline, it better be for a good reason
- If you decline after Thursday, you must find your own substitute

### 觉 Availability

You have indicated that you are available all day Wednesdays, all day Thursdays, all day Fridays, from 5:00pm onwards on Mondays, from 5:00pm onwards on Tuesdays and from 3:00pm onwards on Saturdays.

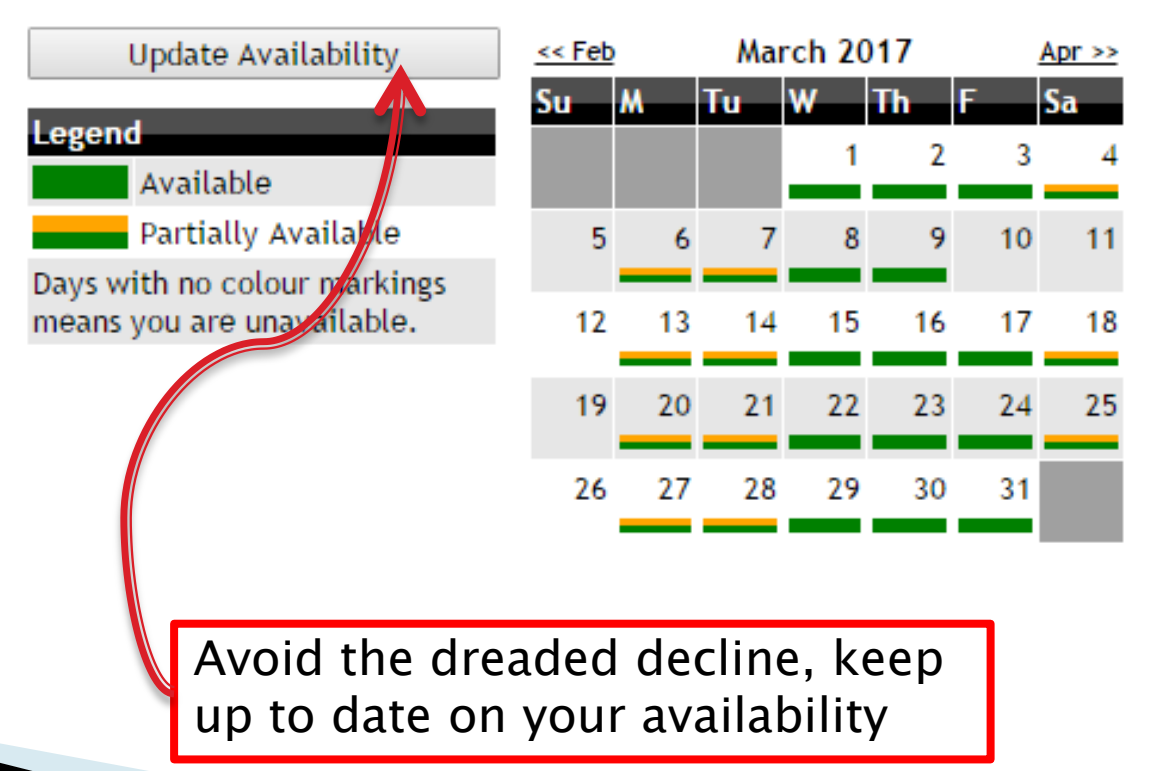

#### 地 Availability

| The following table lists your General Availability                       | What is General Availability? |
|---------------------------------------------------------------------------|-------------------------------|
| You are generally available all day Wednesdays for any Organisation       | Remove                        |
| You are generally available all day Thursdays for any Organisation        | Remove                        |
| You are generally available all day Fridays for any Organisation          | Remove                        |
| You are generally available from 5:00pm on Mondays for any Organisation   | Remove                        |
| You are generally available from 5:00pm on Tuesdays for any Organisation  | Remove                        |
| You are generally available from 3:00pm on Saturdays for any Organisation | Remove                        |

Add Additional General Availability

General Availability tells Tahlia when you are available on an usual basis

Here, you can set general days or general days with specific times

#### 觉 Add General Availability

| Day you are generally available<br>Time you are generally available | ▼<br>▼                           |                                                                  | Use this screen to select options for your<br>General Availability settings. General<br>Availability is when you are generally<br>available. Select a particular day, time period, |  |  |
|---------------------------------------------------------------------|----------------------------------|------------------------------------------------------------------|----------------------------------------------------------------------------------------------------|--|--|
| Where you are generally available                                   | All Organisations                | organisation and/or region that you are generally available for. |                                                                                                    |  |  |
|                                                                     | Selected Organisations           |                                                                  | What is a Region?                                                                                                    |  |  |
|                                                                     | Football Queensland              |                                                                  | A Region is a collection of grounds defined by                                                                                                    |  |  |
|                                                                     | All Regions                      |                                                                  | an Organisation that you can make yourself                                                                                                    |  |  |
|                                                                     | What grounds are in this region? |                                                                  | Appointment Officers in determining who is                                                                                                    |  |  |
|                                                                     | Sunshine Coast Football          |                                                                  | available and where.                                                                                                    |  |  |
|                                                                     | All Regions                      | Ψ                                                                |                                                                                                    |  |  |
|                                                                     | What grounds are in this region? |                                                                  |                                                                                                    |  |  |
|                                                                     |                                  |                                                                  |                                                                                                    |  |  |
|                                                                     |                                  |                                                                  |                                                                                                    |  |  |
|                                                                     |                                  |                                                                  |                                                                                                    |  |  |
| Save & Close Close                                                  |                                  |                                                                  |                                                                                                    |  |  |

Select the day, select the time, select your region. Click save and close

For Sunshine Coast, if you need a specific part (i.e. Northern section), email Tahlia

The following table lists your Specific Availability

What is Specific Availability?

You have no specific availability settings.

Add Additional Specific Availability

Specific availability allows you to select specific dates that you are or are not available to referee.

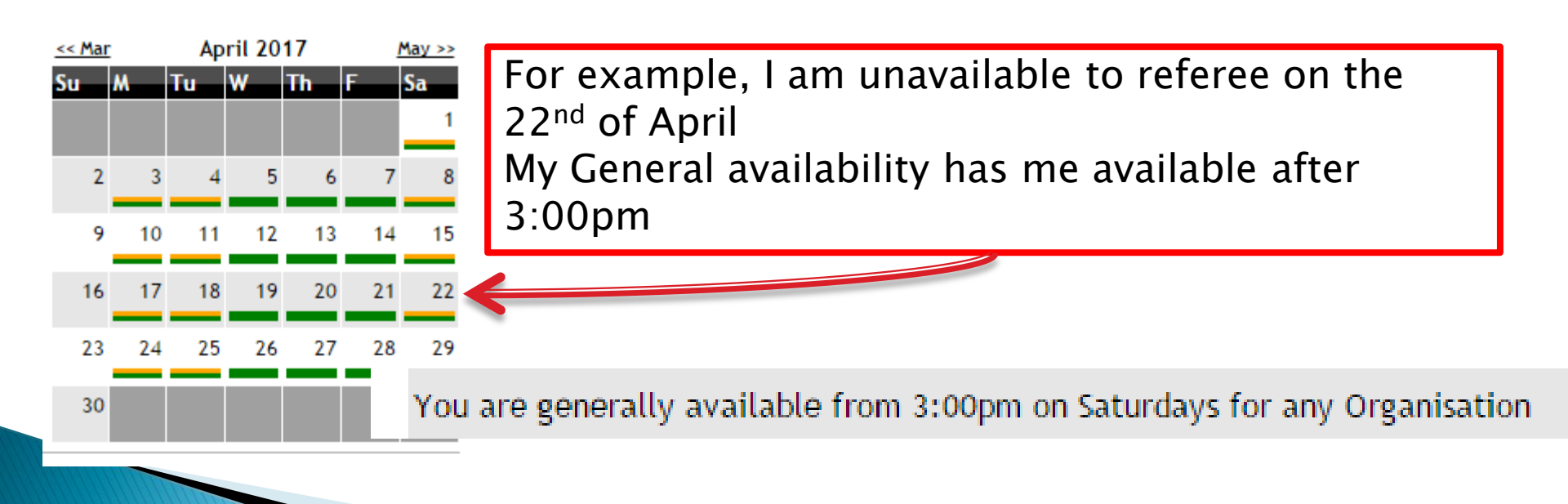

### 10 Add Specific Availability

| Date you are specifically available<br>Time you are specifically available<br>Type of availability | 22/04/2017 IIIIIIIIIIIIIIIIIIIIIIIIIIIIIIIIIIII                                                                                                    | Select date from calendar or type the<br>date in the field<br>Choose "for entire day" or specific times<br>Select 'Unavailable" |                                                                                                    |  |  |  |
|----------------------------------------------------------------------------------------------------|----------------------------------------------------------------------------------------------------|----------------------------------------------------------------------------------------------------|----------------------------------------------------------------------------------------------------|--|--|--|
| Where you are specifically available  All Organisations                                            |                                                                                                    |                                                                                                    |                                                                                                    |  |  |  |
|                                                                                                    | <ul> <li>Selected Organisation</li> <li>Football Queenslan         <ul> <li> All Regions<br/>What grounds are in thi</li> </ul> </li> <li>Sunshine Coast Foo         <ul> <li> All Regions<br/>What grounds are in thi</li> </ul> </li> </ul> | ons A<br>A<br>d au<br><u>v A</u><br>s region? av<br>tball<br><u>v s region?</u>                                                 | <b>/hat is a Region?</b><br>Region is a collection of grounds defined by<br>n Organisation that you can make yourself<br>vailable for. Regions assist Organisations and<br>ppointment Officers in determining who is<br>vailable and where. |  |  |  |
| Save & Close                                                                                       |                                                                                                    |                                                                                                    |                                                                                                    |  |  |  |

| The following table lists your Speci | fic Availability |             | <u>What i</u>       | Specific Availability? |
|--------------------------------------|------------------|-------------|---------------------|------------------------|
| Date                                 | Status           | Time Period | Organisation/Region |                        |
| Saturday 22 April 2017               | Unavailable      | All day     | All Organisations   | Remove                 |

Add Additional Specific Availability

#### My specific availability is displayed

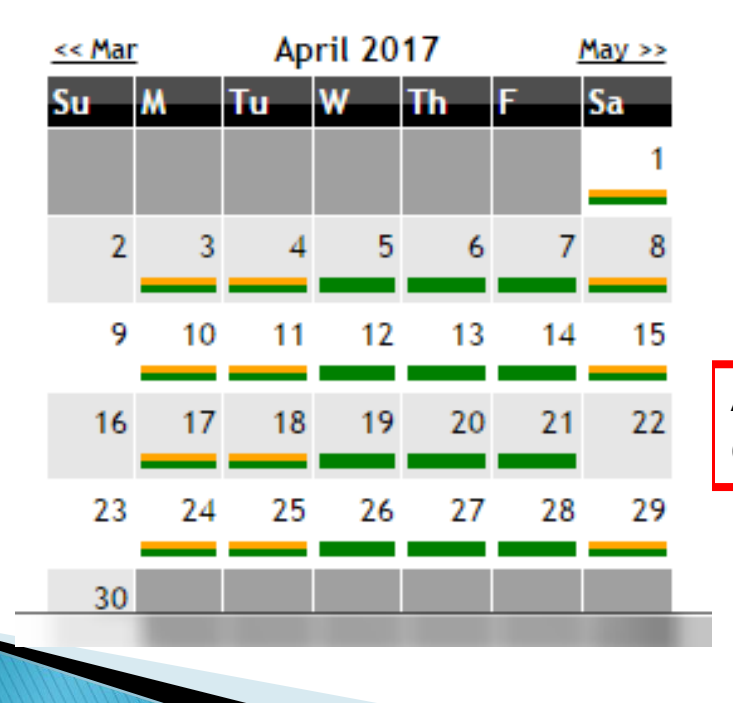

And April 22<sup>nd</sup> is now blank on my dashboard calendar

- Have your availability up to date at least two weeks in advance
- If you're a player, coach, or have specific team commitments, make sure availability matches
- Email Tahlia your other football commitments

### **Bank Details**

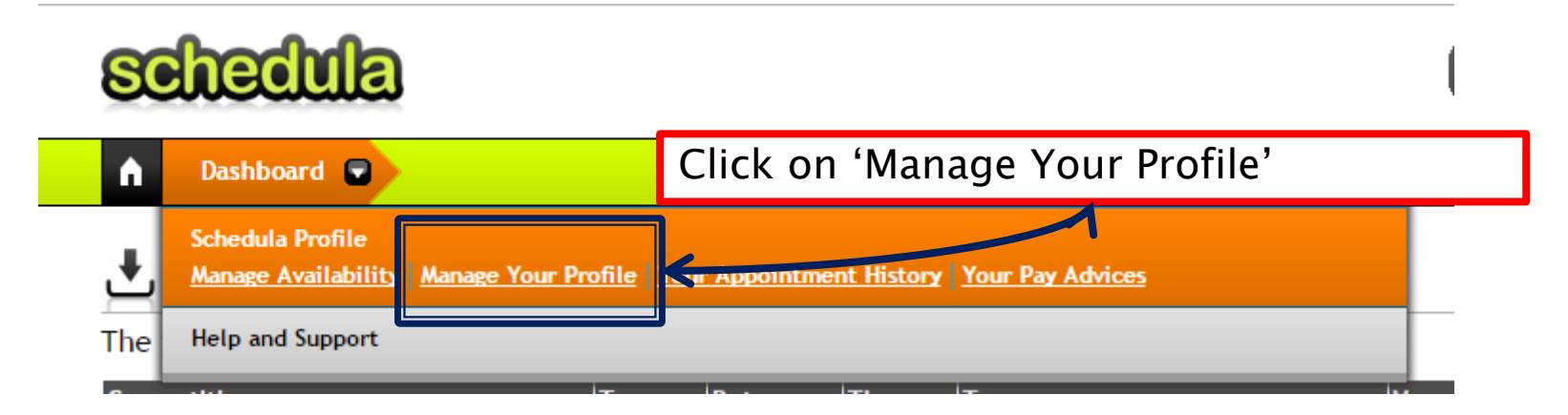

#### Scroll down the page until you find "Attributes"

| Attributes |       |  |
|------------|-------|--|
| Attributes |       |  |
| Attribute  | Value |  |

Attributes are additional pieces of information about you.

### **Bank Details**

Click

Add Attribute

| Add Attribute                                                       |                                                                   |
|---------------------------------------------------------------------|-------------------------------------------------------------------|
| Add Attribute Attribute Type Attribute Value Select attribute type. | Select "Bank Account" from drop down                              |
| Type in BSB and account number for<br>Attribute Value               | Close Window                                                      |
| Close Window and confirm that<br>Account was added to Attribut      | Attributes<br>Attribute<br>at Bank FFA Number<br>tes Bank Account |